## Sicily 2006 Read Me First!

This package is a .ZIP archive. You must download it and extract all the files into a single folder for it to work.

1. Click on the link to download the .ZIP file. By default it will download into the Downloads folder.

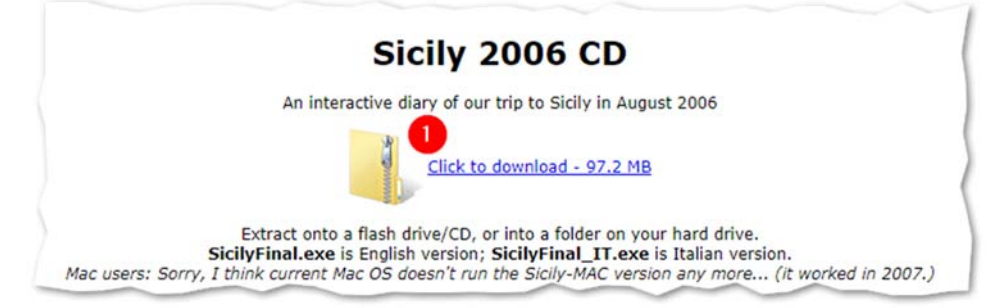

 Create a new folder for the contents named Sicilia 2006. (For convenience, I just created a folder on the desktop. Location doesn't matter; just remember where it is when you extract the .ZIP file.)

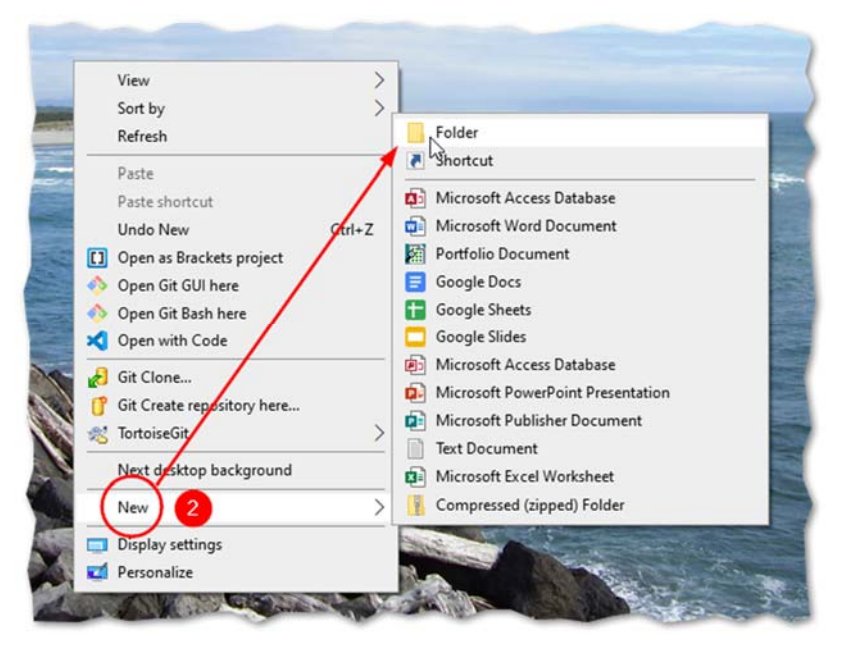

3. Open the Downloads folder and locate **Sicilia2006.zip**.

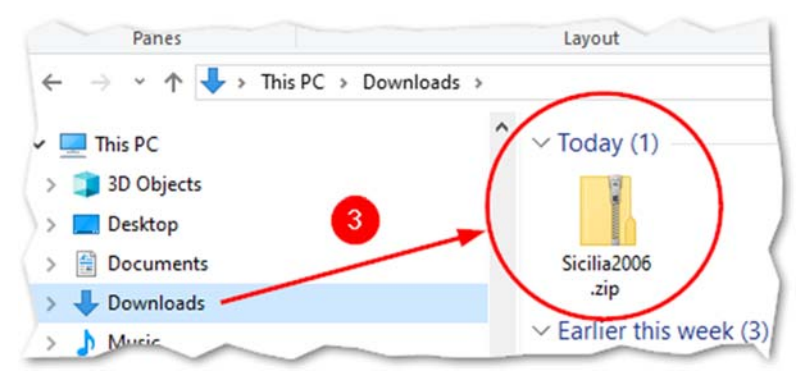

- 👫 | 🛃 📃 🖛 | Sicilia2006.zip × Extract File Home Share 0 View Compressed Folder Tools Pictures Domains B Documents DBTools 🙆 Google Drive Mom Death Extract Downsizing.Life 👻 Latreia.com ColdFusion Extract To → ↑ ↑ → This PC → Downloads → Sicilia2006.zip ✓ ♂ Search Sicilia2006.zip ♀ Name Type A Quick access 4 File folder 1985 Desktop \* File folder acireale L Downloads \* agrigento File folder Documents # File folder arrival Pictures \* bagheria File folder Domains base File folder \* File folder caltagirone DB Tools File folder cappuccini 🛆 Google Drive (G:) Eile folder
- 4. Double-click **Sicilia2006.zip** to open it. This opens the .ZIP archive, so you can see the contents.

5. On the top bar, click the **Extract All button.** This opens a file selector for the destination to extract files into.

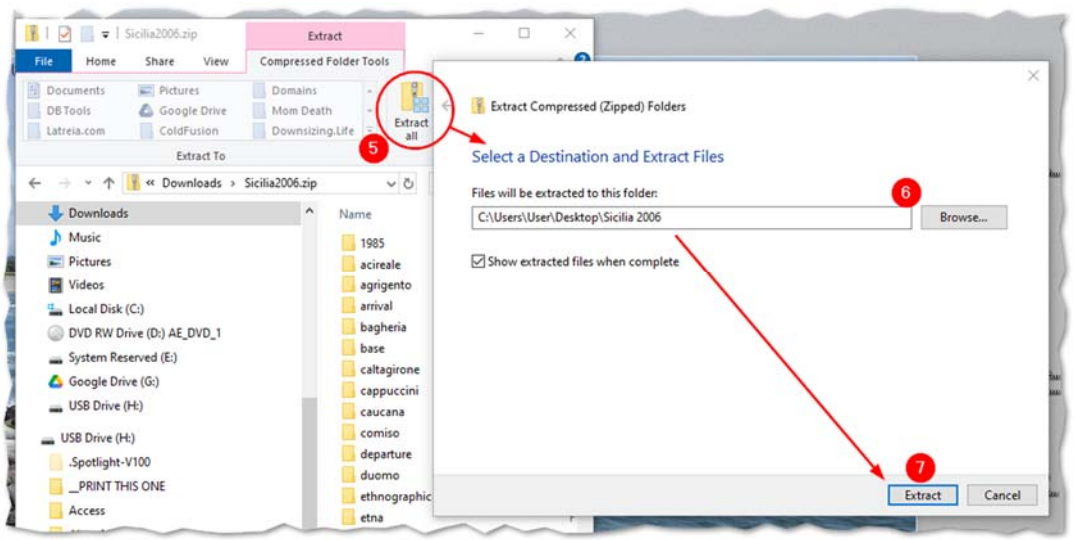

- 6. Click the Browse button and select the Sicilia 2006 folder you created in step 2.
- 7. Select the file and click Extract. This opens a popup showing the process of the extraction.
- 8. When the process is finished, you can close **Sicilia2006.zip** and open the **Sicilia 2006 folder**. It contains several folders and files.
- 9. Locate the icon for Sicily Final.exe (the English version) and double click to start the program.

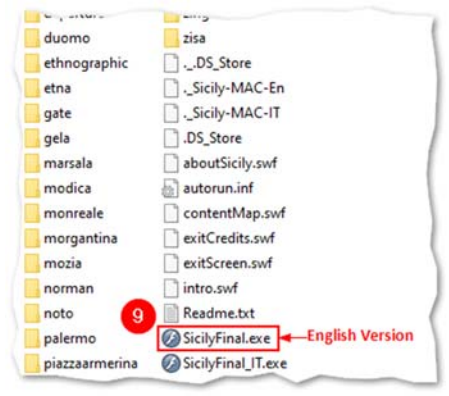

10. *If you have a current version of Microsoft Defender installed, it may warn you about the software.* Click the **More info** link.

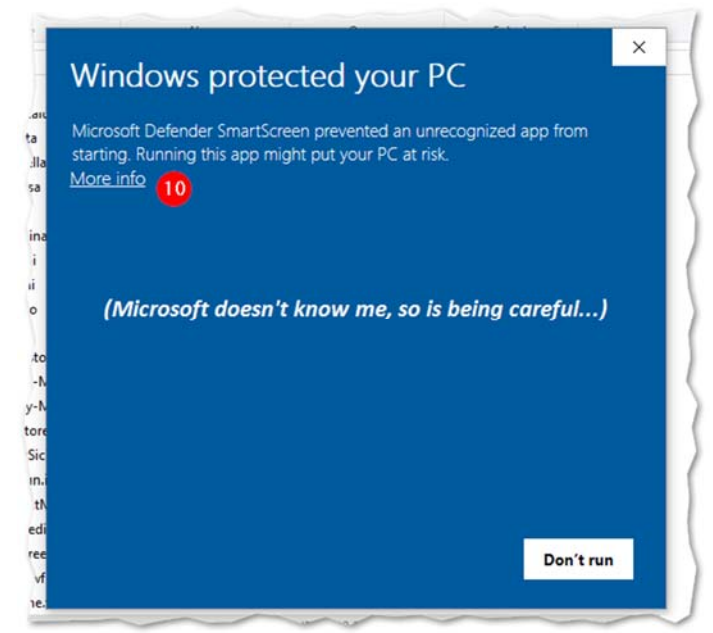

11. I promise there is nothing malicious in the software (though there are some photos of corpses in the catacombs!) so feel free to click the **Run anyway** button.

| Microsoft I<br>starting, Ri | Defender SmartScreen preve<br>unning this app might put y | ented an unrecognize<br>our PC at risk. | d app from |
|-----------------------------|-----------------------------------------------------------|-----------------------------------------|------------|
| App:                        | SicilyFinal.exe                                           |                                         |            |
| Publisher:                  | Unknown publisher                                         |                                         |            |
|                             |                                                           |                                         |            |
|                             |                                                           |                                         |            |
|                             |                                                           |                                         |            |
|                             |                                                           |                                         |            |
|                             |                                                           |                                         |            |
|                             |                                                           |                                         |            |
|                             |                                                           |                                         |            |
|                             |                                                           |                                         |            |
|                             |                                                           |                                         |            |

Let me know what you think! jim@Latreia.com.